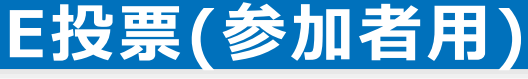

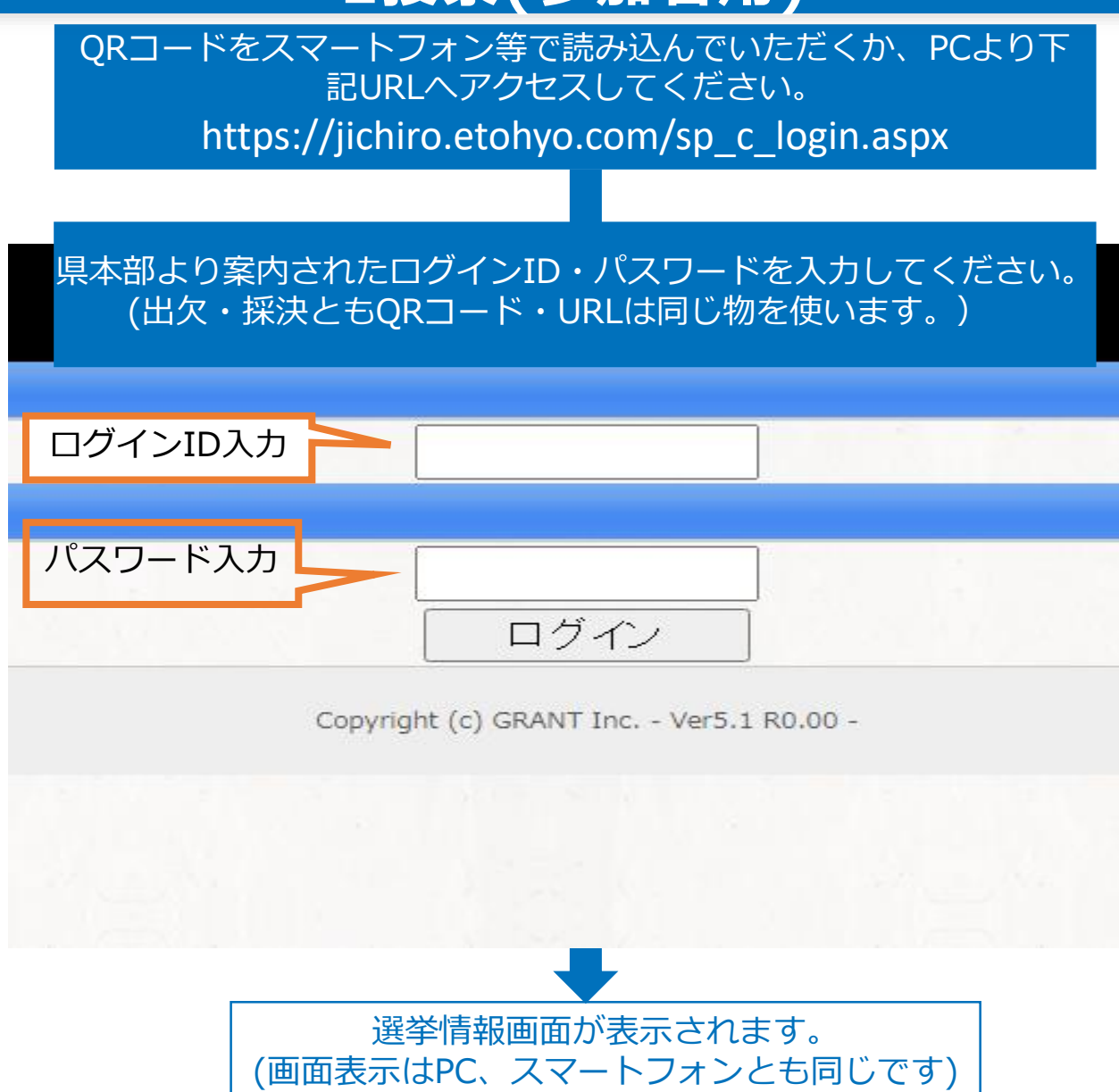

### 1.信任投票の場合

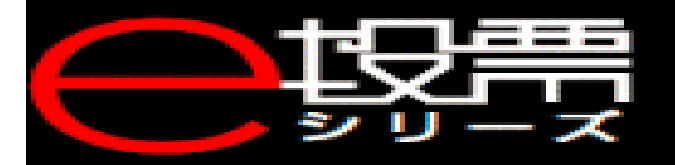

## 選挙情報

# 全日本自治団体労働組合 test(普通) 投票締切: 2021年07月28日(水) 18:00 会員名:鳥谷部 様 投票状況:未投票

| メニュー      |                          |  |
|-----------|--------------------------|--|
| ▼選挙(投票)   | 【選挙(投票)をクリック<br>(タップします) |  |
| インフォメーション |                          |  |

## 1.信任投票の場合

投票した結果が表示

され投票完了です。

シリーズ

選挙(投票)

候補者数:10名

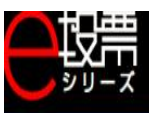

#### 選挙 (投票)

#### 候補者数:10名

投票方法:信任の場合はO、不信任の場合は×を選択し、投票してください。選択なしを選択した場合、白票として取り扱います。

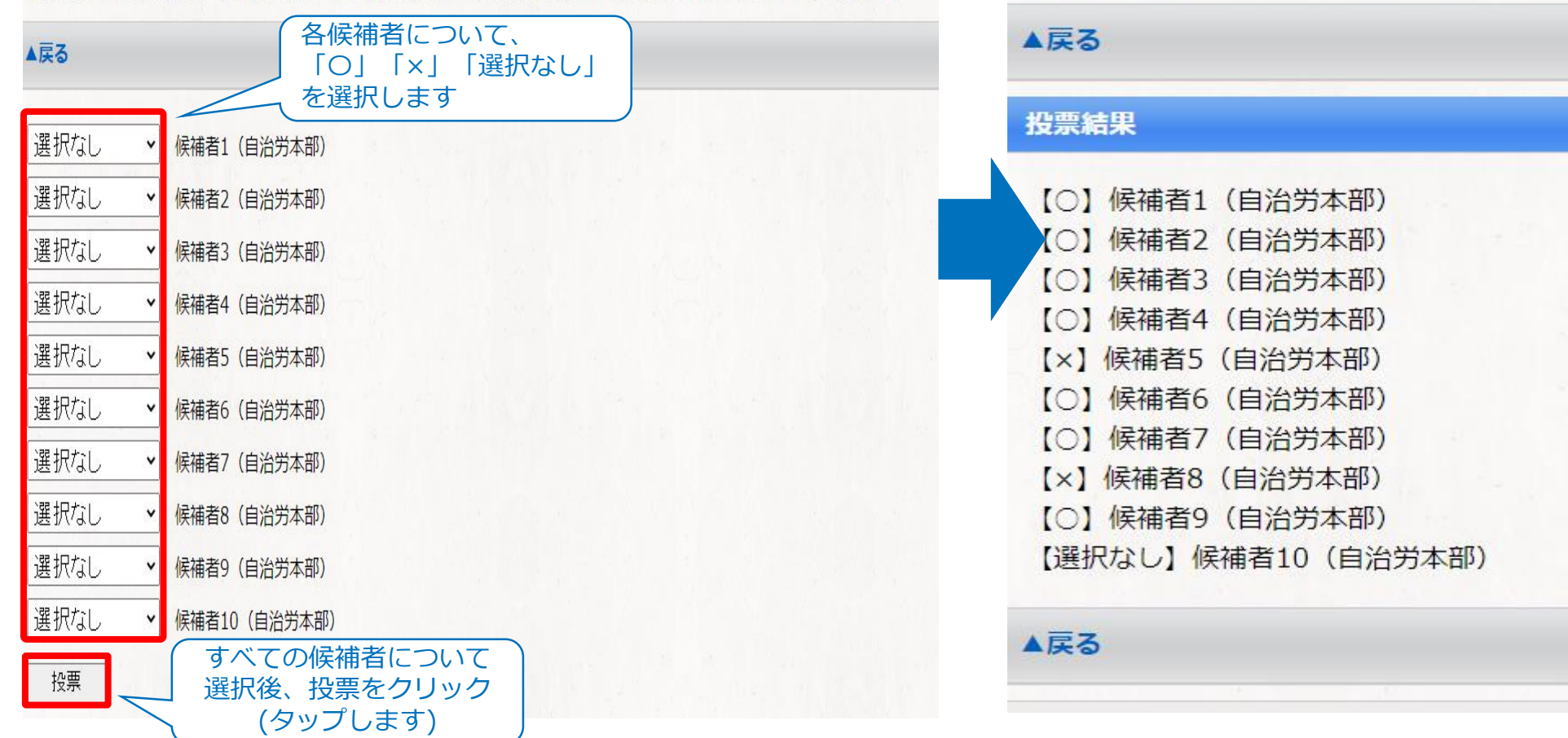

2.普通選挙(競争選挙)の場合

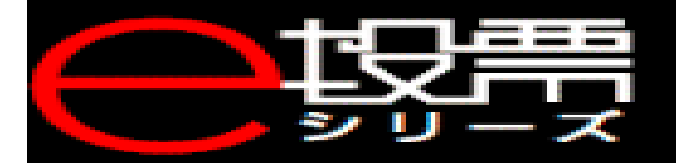

## 選挙情報

# 全日本自治団体労働組合 test(普通) 投票締切: 2021年07月28日(水) 18:00 会員名:鳥谷部 様 投票状況:未投票

| ×=        |                         |
|-----------|-------------------------|
| ▼選挙(投票)   | 選挙(投票)をクリック<br>(タップします) |
| インフォメーション |                         |

## 2.普通選挙(競争選挙)の場合

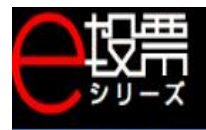

#### 選挙(投票)

定数:5名 候補者数:7名 最大投票数:3 投票方法:選出を可とする候補者をチェックし投票ボタンを押下してください。

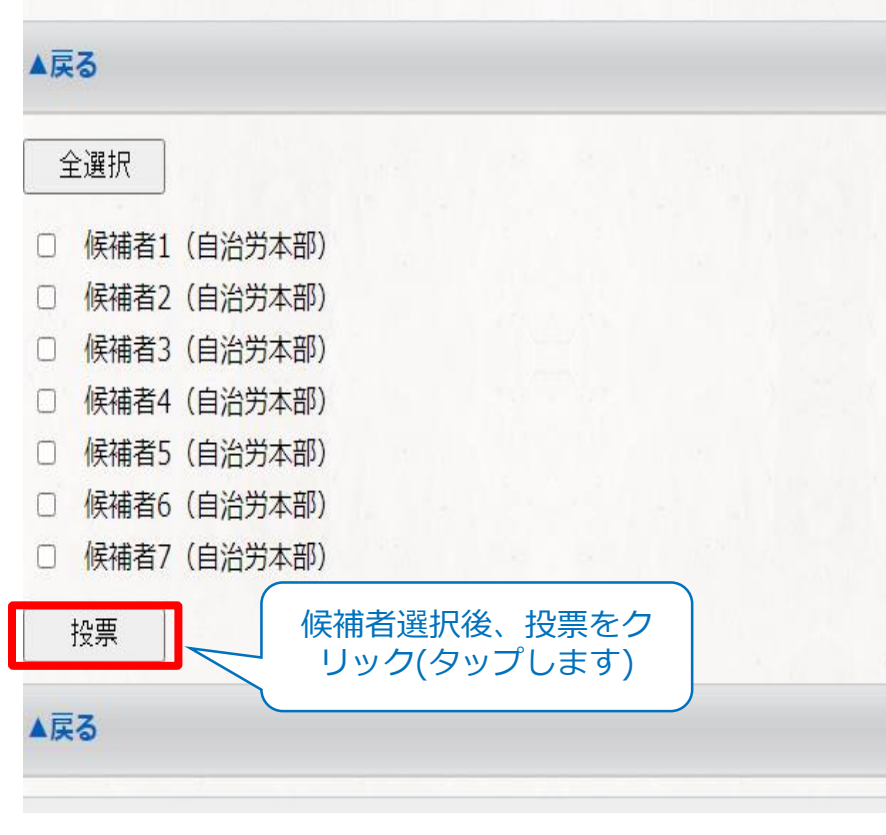

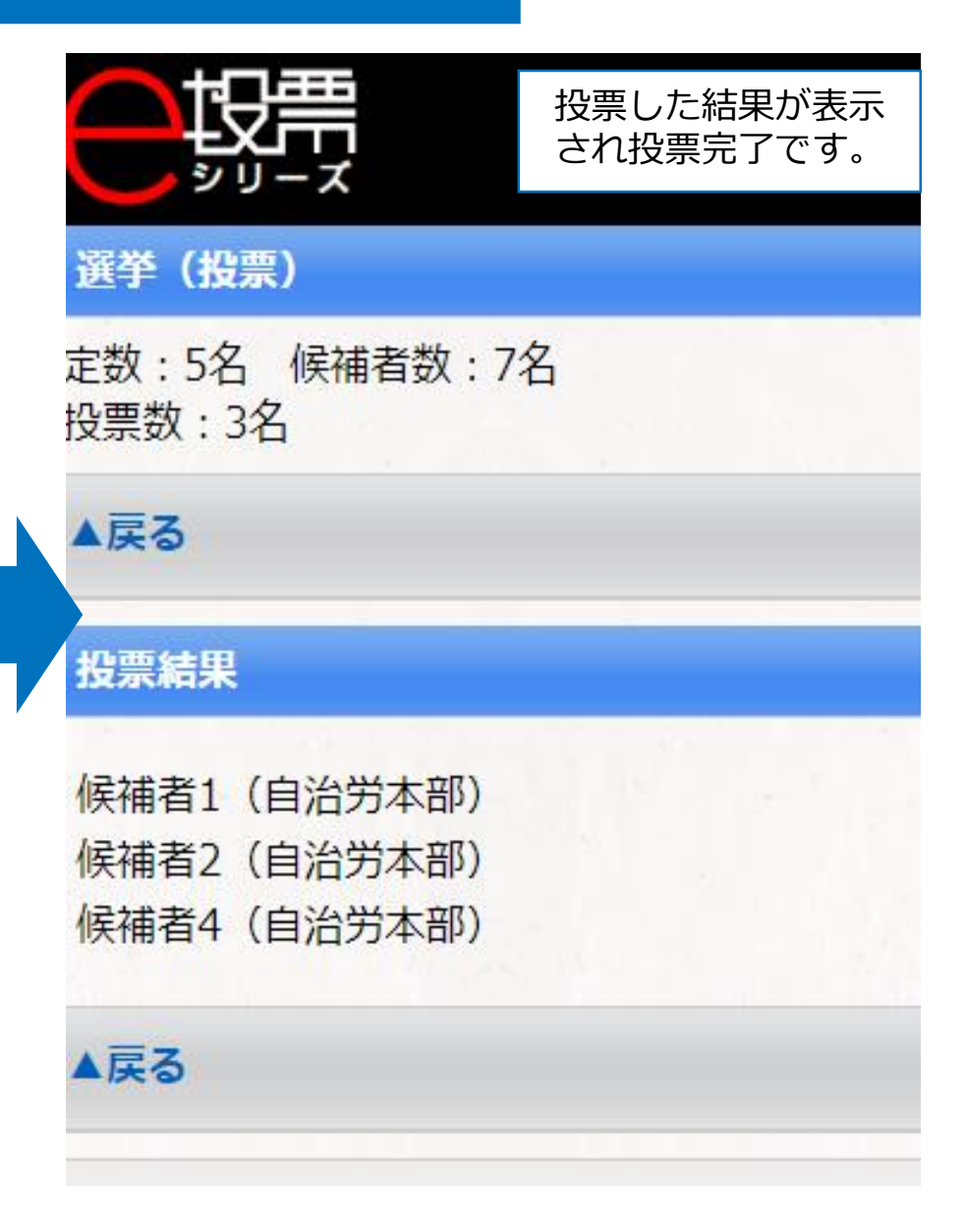